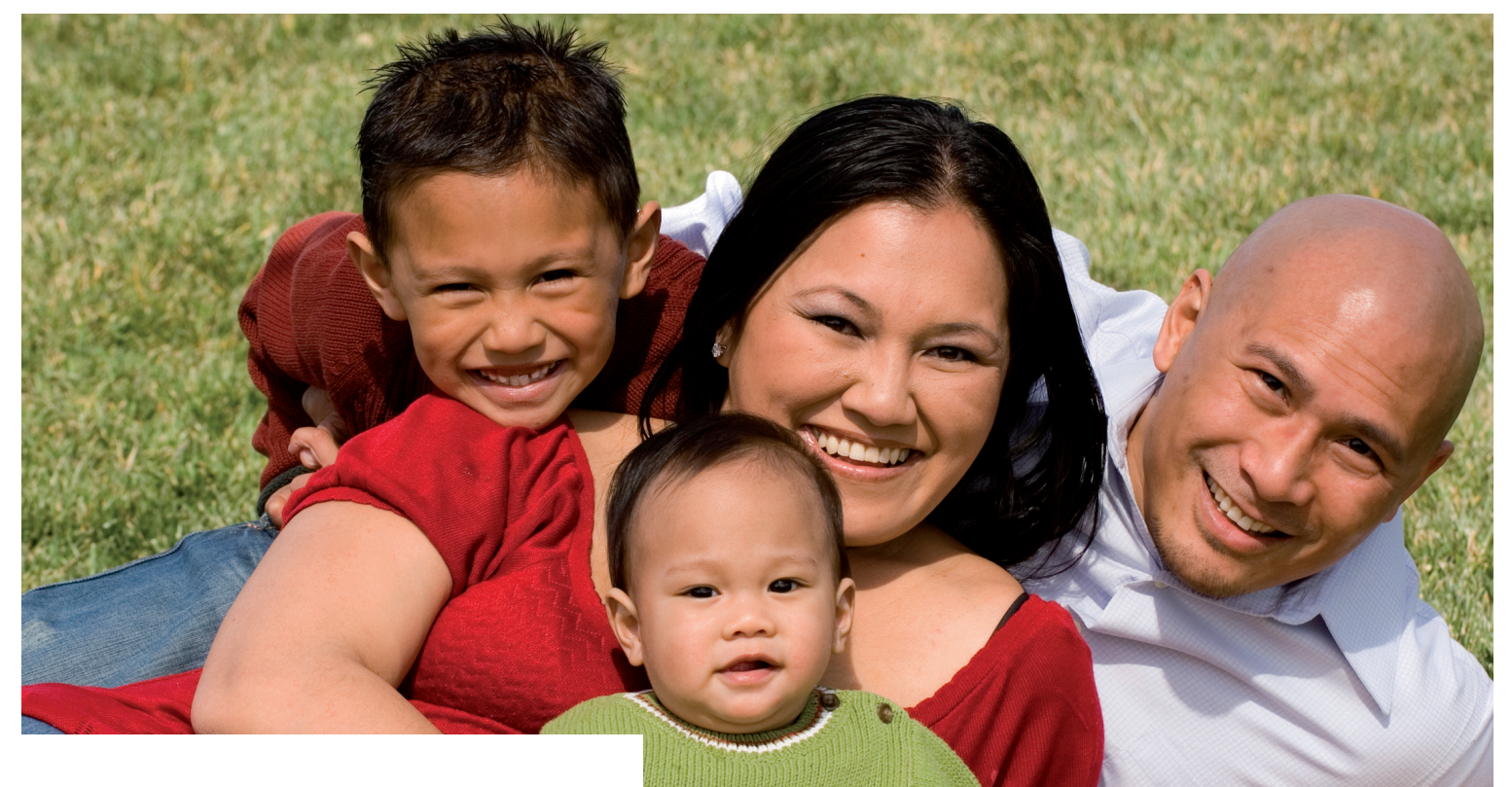

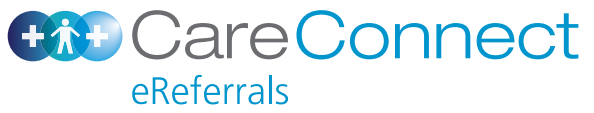

Quick Reference Guide - MedTech

## Contents

| Launching an eReferral from MedTech         | 3  |  |
|---------------------------------------------|----|--|
| eReferrals - Getting Started                | 8  |  |
| Section Tabs                                | 9  |  |
| Clinical Information                        | 10 |  |
| Attachments / Reports                       | 13 |  |
| Medications / Warnings                      | 14 |  |
| Submitting an eReferral                     | 15 |  |
| Parking a Form and Retrieving a Parked Form | 16 |  |
| Help                                        | 17 |  |

## Launching an eReferral from MedTech

- 1. Search for your patient by selecting "Patient/Search", alternatively you can press F2 (shortcut).
- 2. Type in the first letters of the patient surname into the name field and select "Search".
- 3. Select "OK" when you have located the correct patient.

You will now be presented with the patient's Electronic Medical Record (EMR).

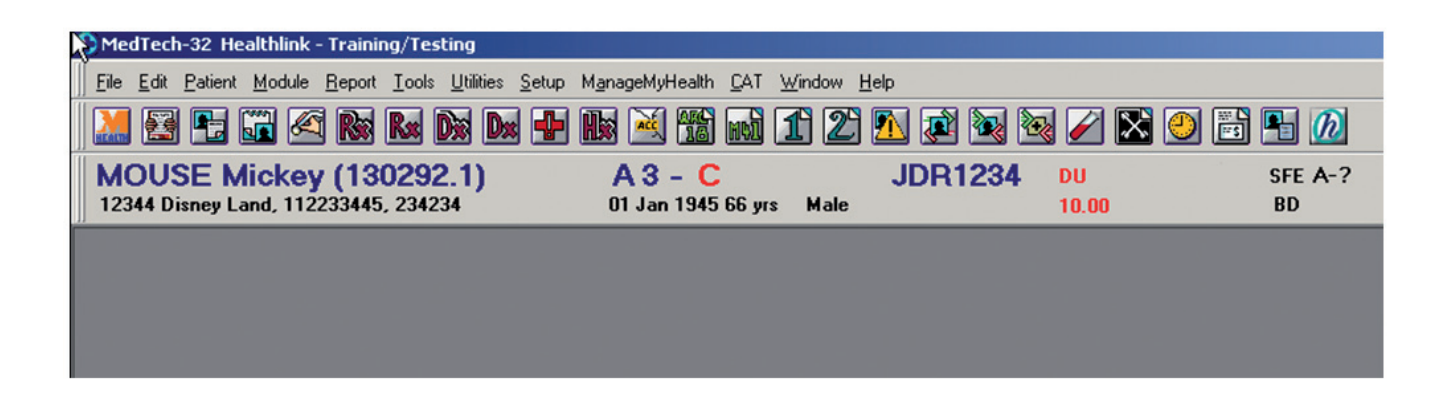

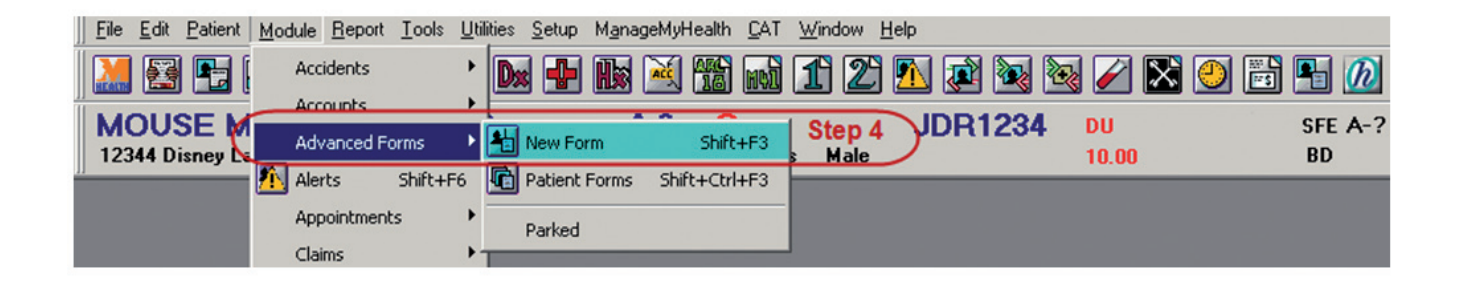

To access the eReferral template select "Module/Advanced Forms/New Form".

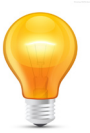

*Alternatively* you could set up the **Forms** icon on your system as a shortcut to accessing the eReferral form Pressing Shift+F3 is another shortcut to access the forms as well. (See next page).

### Setting up the forms icon

Select Windows ▶ Toolbar ▶ Setup...

Within the Setup Toolbar Window, click on the **Forms.HLK** in **Not Selected**, then click on the ">" button to add it to the selected toolbar items. Click on **OK** to save this change.

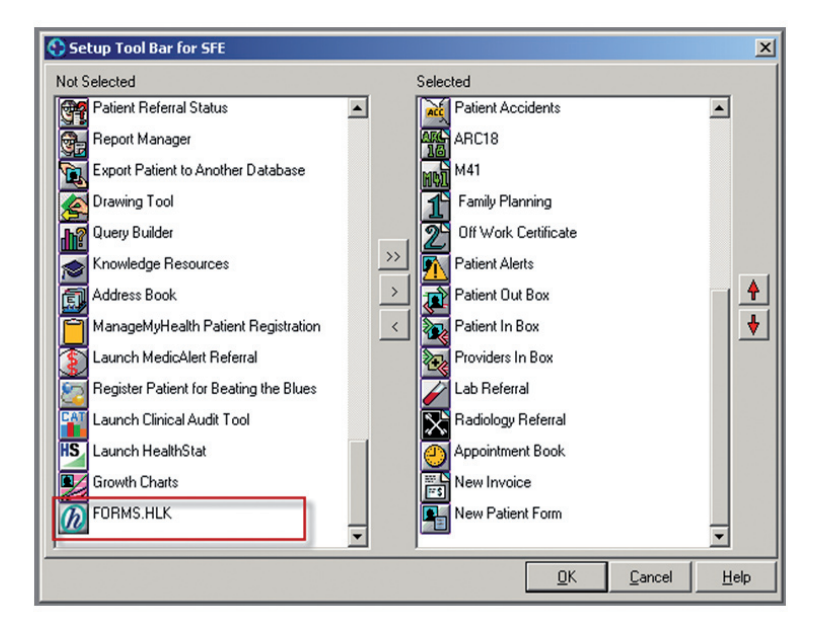

Upon clicking **"New Form"** a **"New Patient Form"** pop-up box will appear. Select **"HEALTHLINK/HealthLink Forms"** then click **"OK**".

| C MedTech-32 Healthlink - Training/Testing                                                                                                    |                           |                     |
|----------------------------------------------------------------------------------------------------|---------------------------|---------------------|
| Eile Edit Patient Module Report Iools Utilities Setup ManageMyHealth CAT Window Help                                                                                         |                           |                     |
| 🔝 🕾 🖻 🕼 🖉 🗞 ke dx dx 🗣 Hx 🖄 🖬 🖬 11 22 🕰 🗊                                                                                                    | ¥ 🗟 🗟 🖉 🔯 🛛               | 🗄 🖭 💋               |
| MOORE Martha (130335.1)                                                                                                    | A3 - R                    | FVE7188             |
| 8 Sylvan Avenue, Mount Eden, 09 777 777, 09 555 555, 021 021 555                                                                                                    | 14 Aug 1979 31 yrs Female | Other European 0.00 |
| New Patient Form Select the form type to create for this patient :- Common Forms HealthLink Forms MSD Medical Certificate Medtech ManageMyHealth HEALTHLINK HealthLink Forms |                           |                     |
|                                                                                                    |                           |                     |

#### Select CareConnect eReferrals.

| SMedTech-32 Healthlink - Training/Testing                             |                                                |         |
|-----------------------------------------------------------------------|------------------------------------------------|---------|
| <u>File Edit Patient Module Report Tools Utilities Setup ManageMy</u> | Health <u>C</u> AT <u>W</u> indow <u>H</u> elp |         |
| 🔝 🕾 🔁 🖉 🕿 🕷 🜬 🜬 🕂                                                     | 11 21 🔊 🔊 🗞 🖉 🖉 🌕 🖻                            | 1       |
| MOUSE Mickey (130292.1) A 3                                           | - C JDR1234 DU 5                               | SFE A-? |
| 12344 Disney Land, 112233445, 234234 01 Jan                           | 1945 66 yrs Male 10.00                         | BD      |
| New HealthLink Forms (HEALTHLINK)                                     |                                                |         |
| <u>W</u> eb More Audit                                                |                                                |         |
| B HealthLink Online                                                   |                                                |         |
| Welcome to He                                                         | ealthLink Forms                                |         |
|                                                                       |                                                |         |
| General Services                                                      | Referred Services                              |         |
| Health Pages                                                          | Auckland Region eReferrals                     |         |
| Healthpoint                                                           | HISO Vendor Validation Tool                    |         |
| Help 🔻                                                                |                                                |         |

You will be presented with the CareConnect eReferrals template.

| BealthLink Online                                                             |                |                   |                                                                                                    |      |
|-------------------------------------------------------------------------------|----------------|-------------------|----------------------------------------------------------------------------------------------------|------|
|                                                                               | onnect Aucklan | d Region eReferra | S                                                                                                    | Next |
| Referral service* Audiology Breast Cardiology                                 | Cardiology     | 1. Referred for*  | Outpatient Appointment 2.<br>Acute Assessment<br>Specialist Advice<br>Investigation/Test Only<br>Response to Information Request<br>Priority Review<br>Other |      |
| Dermatology     Diabetes     Endocrinology     Fertility     Gastroenterology |                | Referral type*    | First Specialist Assessment 3.<br>Follow-up Referral                                                                                                    |      |

- 1. Referral Service Library of referral forms.
- 2. **Referred For** Reason for referral.
- 3. Referral Type First Specialist Appointment" or "Follow-up Referral".
- 4. When the **"urgent"** tick box is selected you can add notes to support the referral urgency in the "Details" text box.

### **Section Tabs**

#### B HealthLink Online

| CALLAND Breast Ref                                                                | erral for Outpatient Appoin      | ntment                                                      |       |
|-----------------------------------------------------------------------------------|----------------------------------|-------------------------------------------------------------|-------|
| Clinical Information                                                              | Problem Impact<br>Impact details | Impact rating*                                              | Minc  |
| Attachments / Reports<br>No reports selected<br>No files attached                 |                                  | SECTION                                                     | IS TA |
| Medications / Warnings                                                            | Previously Referred              | Has patient been previously<br>referred for this condition? |       |
| warnings specified                                                                | ACC                              | ACC claim                                                   | Not   |
| Medical History<br>No medical history specified                                   | BREAST                           |                                                             |       |
|                                                                                   | Reason for referral*             | Lump                                                        |       |
| Patient Disabilities<br>No disabilities specified<br>No mobility issues specified | Nature                           | Discrete                                                    | Side* |
|                                                                                   | Position                         | Nipple and Areola                                           | Skin  |
| Patient Information<br>Mouse Mickey, 30yrs                                        | Lump details 🍞                   |                                                             |       |
| ABC1235                                                                           | Lump is located on the right a   | areola inflamed.                                            |       |
| Administration Details                                                            |                                  |                                                             |       |
| Not Specified                                                                     |                                  |                                                             |       |
| Referrer Details                                                                  | History                          |                                                             |       |
| The Practice                                                                      | Lymphadenopathy                  | Yes 💌                                                       |       |
| WZMC 456/64NC                                                                     | Breast disease history           | C Yes C No C Unknown                                        |       |

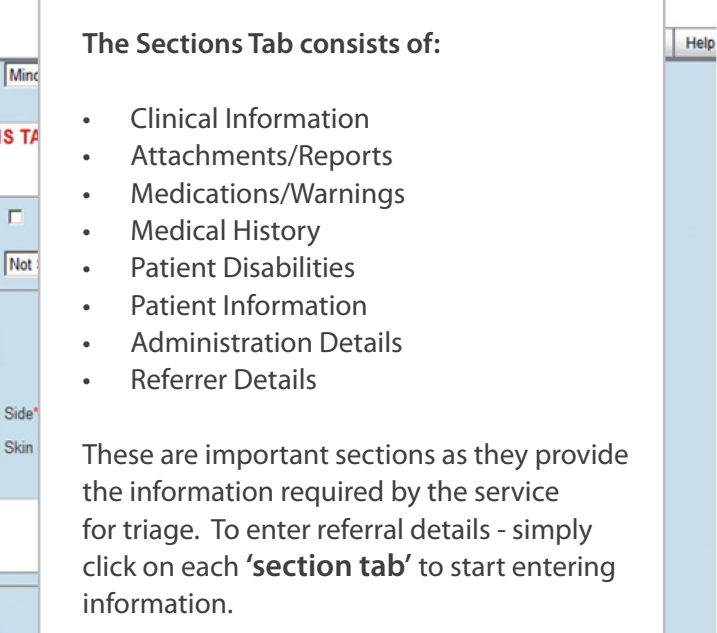

# **Clinical Information**

| B HealthLink Online                                       |                                                                 |                                                                |                |          |    |                    |        |
|-----------------------------------------------------------|-----------------------------------------------------------------|----------------------------------------------------------------|----------------|----------|----|--------------------|--------|
| Cardiology                                                | Referral for Outpatient Ap                                      | pointment                                                      |                |          | _  |                    |        |
| the finite frames                                         |                                                                 |                                                                |                |          | Su | ibmit Preview Park | Help - |
| Clinical Information                                      | Please fix the following error                                  | S:                                                             |                |          |    |                    | -      |
|                                                           | Please select Fa                                                | cility; Unable to verify patient's                             | regular DHB    |          |    |                    |        |
| Attachments / Reports                                     | Administrative F     Cardiology Refe                            | acility is a required field<br>rral Reason is a required field |                |          |    |                    |        |
| No files attached                                         | <ul> <li>Patient ethnicitie</li> </ul>                          | s code 1 is a required field                                   |                |          |    |                    |        |
| Medications / Warnings                                    |                                                                 |                                                                |                |          | J  |                    |        |
| warnings specified                                        | Problem Impact                                                  | Impact rating*                                                 | Nil            |          |    |                    |        |
| Medical History                                           | Previously Referred                                             | Has patient been previously                                    |                | _        |    |                    |        |
| No medical history specified                              |                                                                 | referred for this condition?                                   | Net Created    |          |    |                    |        |
| Patient Disabilities                                      | ACC                                                             |                                                                | Two Specmed    | <u> </u> |    |                    |        |
| No disabilities specified<br>No mobility issues specified | CARDIOLOGY                                                      |                                                                |                |          |    |                    |        |
|                                                           | Reason for referral*                                            | Atrial Fibrillation / Flutter                                  |                | <b>-</b> |    |                    |        |
| Patient Information                                       | Atrial Fibrillation / Flutter                                   |                                                                |                |          |    |                    |        |
| JDR1234                                                   | Options                                                         |                                                                |                |          |    |                    |        |
| Administration Details                                    | (1) Poorly controlled without s                                 | ymptoms                                                        |                | c        |    |                    |        |
| Outpatient Appointment                                    | (2) Poony controlled with sym<br>(3) Controlled but recent onse | ptoms (e.g. Shortness of breat                                 | n, presyncope) | °<br>C   |    |                    |        |
| Referrer Details                                          | (4) Chronic state                                               | (                                                              |                | 0        |    |                    |        |
| Referred by Sam Entwistle<br>Millstone Family Practice    |                                                                 |                                                                |                |          |    |                    |        |
| NZMC A88984-3                                             | Pre-op non-cardiac surgery                                      | Please Select                                                  | •              |          |    |                    |        |
|                                                           | Primary / Secondary prevention                                  | n 🗖                                                            |                |          |    |                    |        |
|                                                           | Investigations / Results to be                                  | attached                                                       |                |          |    |                    |        |

The clinical information section has 2 mandatory components;

1. General clinical information: These fields are displayed on every form.

# **Clinical Information**

| B HealthLink Online                                                                                                    |               |                                                                                             |                                                       |                                                     |                                                               |        |             |  |        |         |      |        |
|----------------------------------------------------------------------------------------------------|---------------|---------------------------------------------------------------------------------------------|-------------------------------------------------------|-----------------------------------------------------|---------------------------------------------------------------|--------|-------------|--|--------|---------|------|--------|
|                                                                                                    | nect          | Endoci                                                                                      | inology Refe                                          | erral for Outpatie                                  | nt Appointment                                                | t      |             |  | Submit | Preview | Park | Help 🕶 |
| Clinical Information                                                                                                    |               | <ul> <li>At les</li> <li>Patie</li> </ul>                                                   | ast one of Endo<br>nt ethnicities co                  | crinology Reason is<br>ode 1 is a required fi       | required<br>eld                                               |        |             |  |        |         |      | -      |
| Attachments / Reports<br>No reports selected<br>No files attached<br>Medications / Warnings<br>No medications specified. No medical                          | Proble        | em Impact<br>t details 🍞                                                                    | Im                                                    | npact rating*                                       | Moderate                                                      | e      | ¥           |  |        |         |      |        |
| warnings specified<br>Medical History<br>No medical history specified                                                                                        | Previo        | ously Refer                                                                                 | ed Ha                                                 | as patient been previ<br>ferred for this conditi    | ously T<br>on?                                                |        |             |  |        |         |      |        |
| Patient Disabilities<br>No disabilities specified<br>No mobility issues specified                                                                            | ACC<br>Select | the ACC rec<br>ACC45                                                                        | AC<br>cord associated<br>Date                         | CC claim<br>d with the referral*<br>Is Work Related | Yes<br>Location                                               |        | Details     |  |        |         |      |        |
| Patient Information<br>MICKEY MOUSE, 66yrs<br>JDR1234                                                                                                    | C<br>ENDO     | T667711                                                                                     | 07/03/1999                                            | false                                               |                                                               |        | fell on ear |  |        |         |      |        |
| Administration Details  Press Select Outpatient Appointment Vion Eligbie Referrer Details Referrer Dy Sam Entwistle Millatore Family Practice VZMC A398984-3 | Reaso         | n for referm<br>Hyperthyroid<br>Thyroid Nod<br>Polycystic C<br>Adrenal diso<br>al details 🍞 | al"<br>ism<br>ule / Goitre<br>tvary Syndrome<br>rders | -<br>-<br>-<br>-                                    | Hypothyroidism<br>Pituitary abnorm<br>Bone disorders<br>Other | nality |             |  |        |         |      |        |
|                                                                                                    |               |                                                                                             |                                                       |                                                     |                                                               |        |             |  |        |         |      |        |

2. Service clinical information: These fields change depending on the service selected. Forms will have one of two sets of service clinical information fields.

**Service Specific clinical Information:** A number of fields specific to the Service selection. Length and complexity are also unique to the Service. All of these forms types however will include the following fields:

- Reason for Referral
- Referral Details

#### eReferral - Clinical Information

| ENDOCRINOLOGY             |                       |
|---------------------------|-----------------------|
| Reason for referral*      |                       |
| Hyperthyroidism           | Hypothyroidism        |
| Thyroid Nodule / Goitre   | Pituitary abnormality |
| Polycystic Ovary Syndrome | Bone disorders        |
| Adrenal disorders         | Other                 |
| Referral details 🖻 🗟      |                       |
|                           |                       |

### **Mandatory Form Fields**

Mandatory fields are marked with a red asterisk (\*).

If information is missing from mandatory fields, the tab and the field will be highlighted.

### **Clinical Attachments List Display**

A number of specialty referrals require specific reports to be attached as part of the referral. Where required, this list is called a "Clinical Attachments List" and is displayed on both the bottom of the specialty fields in the clinical section and on the attachments tab.

Documents stored within the PMS system can also be attached to the referral form.

### **Attaching Last Consultation Notes**

Both the eReferral web form and other parts of the PMS can be opened at the same time, this allows you to locate items like consultation notes that you wish to include within the eReferral. Use the standard windows copy and paste keys to complete this task. (CTRL C/CTRL V).

*Alternatively,* there is a shortcut icon in the form that can drop in the last consulation notes within the Clinical section.

Forms that have questions specific to the Service are located next to the 'Referral Details' rich text box, and within forms with generic clinical sections this is located next to the 'Reason / Provisional Diagnosis' field.

| Referral details 📴 🗟                    |  |
|-----------------------------------------|--|
| Click to attach last consultation notes |  |
|                                         |  |

#### eReferrals - Attachments / Reports

# **Medications / Warnings**

| Clinical Information                                                                         |                       | Form is auto-parked. Please note that attachments need to be re-attached when resuming the parked form.      |       |       |                                                  |   |  |  |  |  |
|----------------------------------------------------------------------------------------------|-----------------------|----------------------------------------------------------------------------------------------------|-------|-------|--------------------------------------------------|---|--|--|--|--|
| Attachments / Reports<br>No reports selected<br>No files attached                            | Please fix the        | <ul> <li>ease fix the following errors:</li> <li>At least one of Endocrinology Reason is required</li> </ul> |       |       |                                                  |   |  |  |  |  |
| Medications / Warnings 🖗<br>3 Current medications specified, 3<br>medical warnings specified | Current Medications 3 |                                                                                                    |       |       |                                                  |   |  |  |  |  |
| Medical History                                                                              | Date 🔻                | Details                                                                                                    | Dose  | Units | Instructions                                     | • |  |  |  |  |
| Medical history specified                                                                    | 11/05/2010            | Asciiimg anti biotics                                                                                        | 100   | mil   | 3 times a day, take with food                    | × |  |  |  |  |
| Datiant Disabilities                                                                         | 10/03/2009            | Asciiimg anti biotics                                                                                        | 100   | mil   | 3 times a day, take with food                    | × |  |  |  |  |
| No disabilities specified<br>No mobility issues specified                                    | 19/02/2009            | 5ml/100mg Paracetomol 200mg liquid                                                                           | 200.3 | mg    | take 12ml every four hours, max 4 times 24 hours | × |  |  |  |  |
| Medication comments                                                                          |                       |                                                                                                    |       |       |                                                  |   |  |  |  |  |
| Micky Mouse, 12yrs<br>JDR1234                                                                |                       |                                                                                                    |       |       |                                                  |   |  |  |  |  |

In the medications section of the Form the 'Current Medications' table is pre-populated by the PMS. All current medications that have been marked as 'Long term' or 'Regular' Medications within the PMS and have a last prescribed date within the last 6 months, should be included in this table when the form is launched.

Additional medications can also be added to the table during the referral process through using the '+' sign on the table to add another row which can be edited with Medication details.

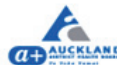

#### Cardiology Referral for Response to Information Request

| a+AUCKLAND                                                        |                                 |                                                             |               |   | Submit |  |  |  |
|-------------------------------------------------------------------|---------------------------------|-------------------------------------------------------------|---------------|---|--------|--|--|--|
| Clinical Information                                              | Please fix the following errors | Please fix the following errors:                            |               |   |        |  |  |  |
|                                                                   | Cardiology Refe                 | rral Reason is a required field                             |               |   |        |  |  |  |
| Attachments / Reports<br>No reports selected<br>No files attached |                                 |                                                             |               |   |        |  |  |  |
|                                                                   | Problem Impact                  | Impact rating*                                              | Nil           | - |        |  |  |  |
| Medications / Warnings                                            | riobicin impact                 |                                                             |               |   |        |  |  |  |
| 3 Current medications specified, 3<br>medical warnings specified  | Previously Referred             | Has patient been previously<br>referred for this condition? |               |   |        |  |  |  |
|                                                                   | ACC                             | ACC claim                                                   | Not Specified | - |        |  |  |  |
| Medical History<br>Medical history specified                      |                                 |                                                             |               |   |        |  |  |  |
|                                                                   | CARDIOLOGY                      |                                                             |               |   |        |  |  |  |
|                                                                   | Reason for referral*            | Hypertension                                                | ~             |   |        |  |  |  |
| Patient Disabilities                                              |                                 | riypertension                                               |               |   |        |  |  |  |

On completion, the form can be submitted by selecting the "SUBMIT" button on the top right corner of the form.

# Parking a Form and Retrieving a Parked Form

| B HealthLink Online                                                                                                    |                                                                                                    |                            |
|----------------------------------------------------------------------------------------------------|----------------------------------------------------------------------------------------------------|----------------------------|
| Care Conr<br>eReferrals                                                                                                    | Endocrinology Referral for Outpatient Appointment                                                                                                    | Submit Preview Park Help - |
| Clinical Information                                                                                                    | Please fix the following errors:         • Please select Facility; Unable to verify patient's regular DHB         • Administrative Facility is a required field         • At the set one of Endocrinology Reason is required         • Patient ethnicities code 1 is a required field |                            |
| Medications / Warnings<br>No medications specified, No medical<br>warnings specified<br>Medical History<br>No medical history specified | Problem Impact Impact rating* Moderate 💌                                                                                                    |                            |

An eReferral form can be parked at any time which saves the referral for later submission. This "parked" form will be saved in the relevant area within your PMS for re-editing.

#### Retrieving a parked form

Parked forms can be retrieved by selecting **Module/Advanced Forms/Parked** then selecting the patient the referral was made for.

Submission of the form can be made once editing has been completed. See "Submit form"

Within the form there will be a number of Help options to assist the Referrer in completing the form accurately.

Appears when the label is hovered over for 2 seconds.

Hover Help

n/a

Information Help

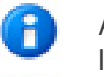

An information icon on the right side of the field label and presents a pop light box.

Field Help

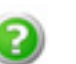

A question mark icon on the right side of the field label and opens a webpage.

The editable view of the referral form will have the following sources of user help:

- Menu Help
- Subject Help

### For issues with the operation of eReferrals, please contact:

• healthLink Helpdesk on 0800 288 887 or email helpdesk@healthlink.net.

For questions regarding the clinical content of eReferral forms, please contact:

• CareConnect eReferrals on 0508 227 326 or email <u>eReferrals@healthalliance.co.nz</u>.

For training materials or support, please visit the eReferrals website (<u>www.eReferrals.co.nz</u>) or contact your PHO trainer. If you would like to chat to someone online you can also click on the chat section of the eReferrals website.

The following services will be included in the first phase of eReferrals. All referrals will be received by the hospitals Central Referral Office and distributed accordingly.

| Audiology           | Oral Health        |
|---------------------|--------------------|
| Breast              | ORL                |
| Cardiology          | Orthapaedics       |
| Dermatology         | Paediatric         |
| Diabetes            | Pain Clinic        |
| Endocrinology       | Plastic (and Hand) |
| Fertility           | Renal              |
| Gastroenterology    | Respiratory        |
| General Medicine    | Rheumatology       |
| General Surgery     | Skin Cancer        |
| Haematology         | Stroke / TIA       |
| Immunology          | Urology            |
| Infectious Diseases | Vascular           |
| Neurology           | Women's Health     |
| Opthalmology        |                    |

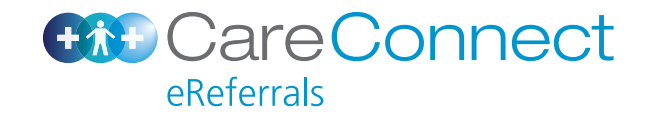

### www.ereferrals.co.nz